### ABBREVIATED CERTIFICATION APPLICATION PROCEDURES

## CERTIFICATE PROGRAMS: Educational Leadership

- 1. You must **file for graduation** in a timely fashion even if you will not be attending the ceremony. \*\*Please note that filing for graduation and filing for certification are two independent processes; you are required to do both. Please visit: <u>http://www.stonybrook.edu/spd/current/graduation.html</u> for information about graduation. \*\*
- 2. Complete the *Official Release Form* and *Required Information Sheet (double-sided form)* found at the end of this packet. Please send or drop off this form, along with a \$90.00 check or money order made payable to <u>Stony Brook University, IFR 900085</u> to:

Teacher Certification Office 2321 Computer Science Building, Stony Brook University Stony Brook, NY 11794-<u>4434</u> \*Include last 4 digits of zip code

- 3. You must access the **TEACH online system** to apply for your license(s). Follow the instructions on the following pages. The TEACH online system is *your* direct access to your professional profile with NYSED. We encourage you to monitor this web site frequently.
- 4. You may apply for your license(s) prior to graduation, however your Stony Brook recommendation and ultimately your certificate, cannot be awarded until your degree posts to your transcript. To verify if your degree has posted, you may check your unofficial transcript on SOLAR. To verify your certificate(s) have been awarded you may check TEACH.
- 5. Candidates for all certifications must prove that they have satisfied the **Child Abuse Education**, the **Identification and Prevention of School Violence**, and **DASA** requirement. Students who take these courses outside of Stony Brook must provide proof that these courses were completed. This proof is usually in the form of a statement issued upon completion of an approved course in the above topics. Maintain originals or photocopies for your own records as well.
- 6. Test scores will be sent directly to NYSED by the Testing Agency purposes of initial/professional Certification. There is no need to include these with your application. Be certain that testing requirements for the SDL and SBL have been completed prior to application.
- 7. ONLY once your degree has been posted, your authorization paperwork (the last two pages of this packet), associated fees and proof of your required seminars are received, the Teacher Certification Office will enter a recommendation on your behalf to NYSED through the TEACH System. NYSED will pair this recommendation with your online application and the other supporting documentation that is required for issuance of certification and resulting license. If you have not passed the SDL exam our office will only be able to recommend you for the SBL license (even if you have not passed this exam). Then when you do pass the SDL exam it is your responsibility to notify this office so we can recommend you for this license.
- 8. For the **SDL** license NYSED requires verified proof of 60 graduate credits. You will need to request an official SBU transcript (after your degree is posted or you may request that the transcript be sent only once the degree is awarded in SOLAR) and have it sent to NYSED. You will also want to check your TEACH account to see if they have received your official Master's degree transcript.

NOTE: Only <u>Professional</u> license certificates will be mailed directly from NYSED to you in the name under which you have filed and at the address you note in your online application through TEACH. Initial Certificates can only be verified via the TEACH system.

I am a Student in the Post-Master's Advanced Graduate Certificate in Educational Leadership. How do I file for the SDL and SBL Certifications through Stony Brook University's Institutional Recommendation on the TEACH Online Web-site? You must apply for each license as a separate transaction.

Please follow the below steps:

- Go to the following Web site: <u>http://www.highered.nysed.gov/tcert/teach/index.html</u> Click on "Login to TEACH" on the right <u>if you already have a TEACH Online account</u>. If you do not remember your password, click on the "I forgot my password" link on the next Web page. If that doesn't work, please call (518) 486-6041. DO NOT CREATE A DUPLICATE ACCOUNT. Click on "Self Registration" (on the right) <u>if you do not already</u> <u>have a TEACH Online account</u> and follow the instructions for setting up a TEACH Online account.
- 2. After you enter your username and password (and are logged in), click on the "Teach Online Services" link (blue panel).
- 3. Click on "Apply for Certificate".
- 4. Click on "Next" on the lower right (grey panel).
- 5. Click on "Edit Education Info" (grey panel near right-center of Web page)
- 6. On the very top of the screen, you will see the below statement:

Approved New York Teacher Certification Programs: Select this radio button if you completed a program at a New York State institution of higher education that leads to a recommendation for a teaching certificate. Contact the certification office at your college/university for a Student Application Information Sheet containing the necessary information regarding award title (degree awarded), program code and title, and major field of study to complete this portion of the application.

Make sure the dot to the left of this statement is checked off when you enter the program information for the Educational Leadership Program that you are currently finishing at Stony Brook University.

- 7. On the pull-down menus select the following:
  - a. "Institution" select "Stony Brook University";
  - b. "Award Title" select "Advanced Certificate";
  - c. "Program" select "31598 Educational Leadership";
  - d. "Major" select "School Leadership."
  - e. "Date Degree Received" type in the graduation date for the term you are currently enrolled in
    - i. (To see what the graduation date is, on a separate web-browser go to <u>www.stonybrook.edu/spd</u> and click on the academic calendar for the current term on the right side of the web-page. The graduation date would be the date of the graduation ceremony).
  - f. "Attended From" type in the month, day, and year you started the EDL Program at Stony Brook.
  - g. "Attended To" type in the date you will be graduating from the EDL Program.

| Entrer/Edit Education Information = Microsoft Internet Explorer       Image: Edit Werk Pavorites Tools Help         Back       Image: Edit Werk Pavorites Tools Help         Back       Image: Edit Werk Pavorites Tools Help         Back       Image: Edit Werk Pavorites Tools Help         Back       Image: Edit Help         Back       Image: Edit Help         Back       Image: Edit Help         Werk Texter Help       Image: Edit Help         Work Texter Help       Image: Edit Help         Work Texter Help       TEACH Homel Search Certification Requirements   Logout         Merry Der Kintz       TEACH Homel Search Certification Requirements   Logout         Merry Der Kintz       TEACH Homel Search Certification Requirements   Logout         Merry Der Kintz       TEACH Homel Search Certification Requirements   Logout         Merry Der Kintz       TEACH Homel Search Certification Requirements   Logout         Merry Der Kintz       Teaching Certification Programs: Select this radio button if you completed a program at a New York State institution of higher education that Heads to recommendation for a teaching certificate. Contact the certification office at your college/university on the Student Application Information Sheet         C All Other Programs and Coursework       Image: Edit Student Application Information Sheet         Provided by your college/university on the Student Application Information Sheet       Image: Edit S                                                                                                    | 'Number of Credits" type 36. (Se                                                                                                    | e Next Page)                                                                                                    |  |  |  |  |
|----------------------------------------------------------------------------------------------------|----------------------------------------------------------------------------------------------------|----------------------------------------------------------------------------------------------------|--|--|--|--|
| e Edit View Pavorites Tods Help         Back       Image: Control of the Search of the Search Certification And the Student Application Information Sheet         Mew York The Education and Coursework                                                                                                    | dit Education Information - Microsoft Internet Explorer                                                                                                    |                                                                                                    |  |  |  |  |
| Back       Image: State Education Programs: Select this radio button if you completed a program at a New York State institution of higher education that leads to accompleted a program at a New York State institution of higher education that leads to accompleted a program at a New York State institution of higher education that leads to accompleted a program at a New York State institution of higher education that leads to accompleted a program at a New York State institution of higher education that leads to accompleted a program at a New York State institution of higher education that leads to accompleted a program at a New York State institution of higher education that leads to accompleted a program at a New York State institution of higher education that leads to accomplete during early in a student Application information Sheet containing the necessary for an Student Application information Sheet containing the necessary for a Student Application information Sheet containing the necessary for a Student Application information Sheet Control (Information Sheet Program i Provided by your college/university on the Student Application Information Sheet         Provided by your college/university on the Student Application Information Sheet       Information Sheet School Leadership         Provided by your college/university on the Student Application Information Sheet       Information Sheet         Provided by your college/university on the Student Application Information Sheet       Information Sheet         Provided by your college/university on the Student Application Information Sheet       Information Sheet         Provided by your college/university on the Student Application Information Sheet       Information Sheet         Provided by your college/university on the                                                                                                    | View Favorites Tools Help                                                                                                    |                                                                                                    |  |  |  |  |
| diress @ https://eservices.nyeed.gov/headh/teachext/CpUpdApplicantEduProfile.do       Image: Control of Control of Control o                                         | 🔹 🕑 🕤 📕 🛃 🎧 🔎 Search 🤺 Favorites 🥳 🔗 🤌                                                                                                    |                                                                                                    |  |  |  |  |
| New Yorks state Education Differe of Teaching Initiatives       TEACH Homel Search Certification Requirements   Looout         Inter/Edit Education Information       Information about your academic history. The information you provide is subject to verification.         Inter information about your academic history. The information you provide is subject to verification.       Information 2000 (Information 2000 (Informa                                                                                                    | https://eservices.nysed.gov/teach/teachext/CpUpdApplicantEduProfile.do                                                                                                    | 🗾 🔁 Go Links '                                                                                                    |  |  |  |  |
| Inter/Edit Education Information         Iter information about your academic history. The information you provide is subject to verification.         © Approved New York Teacher Certification Programs: Select this radio button if you completed a program at a New York State institution of higher education that leads to commendation for a tacching certificate. Contact the certification office at your college/university or a student Application Information Sheet containing the necessary information regarding award title (degree awarded), program code and title, and major field of study to complete this portion of the application.         C All Other Programs and Coursework         *Institution :       SUNY STONY BROOK         Award Title :       Provided by your college/university on the Student Application Information Sheet         Provided by your college/university on the Student Application Information Sheet       ADVANCED CERTIFICATE         Provided by your college/university on the Student Application Information Sheet       School Leadership         Provided by your college/university on the Student Application Information Sheet       School Leadership         Provided by your college/university on the Student Application Information Sheet       School Leadership         Provided by your college/university on the Student Application Information Sheet       School Leadership         Provided by your college/university on the Student Application Information Sheet       School Leadership         Provided by your college/university on the Student Application Information Sheet       School Lead                                                                                                    | es state education department <u>TEACH Home  Search Cer</u><br>te of Teaching Initiatives                                                                                                    | tification Requirements   Logout                                                                                   |  |  |  |  |
| Inter information about your academic history. The information you provide is subject to verification.         Approved New York Teacher Certification Programs: Select this radio button if you completed a program at a New York State institution of higher education that leads to ecomendation for a teaching certificate. Contact the certification office at your college/university for a Student Application Information Sheet containing the necessary information regarding award title (degree awarded), program code and title, and major field of study to complete this portion of the application.         C       All Other Programs and Coursework         SUNY STONY BROOK <ul> <li>Award Title :</li> <li>Provided by your college/university on the Student Application Information Sheet</li> <li>Provided by your college/university on the Student Application Information Sheet</li> <li>Provided by your college/university on the Student Application Information Sheet</li> <li>School Leadership</li> <li>Provided by your college/university on the Student Application Information Sheet</li> <li>School Leadership</li> <li>Provided From :</li> <li>09/01/2004</li> <li>(mm/dd/yyy) If you do not know the exact dates of attendance, please enter the first day of the month.</li> <li>Altended To :</li> <li>09/01/2007</li> <li>(mm/dd/yyy) If you do not know the exact dates of attendance, please enter the first day of the month.</li> </ul>                                                                                                    | dit Education Information                                                                                                    |                                                                                                    |  |  |  |  |
|                                                                                                    | ormation about your academic history. The information you provide                                                                                                    | is subject to verification.                                                                                        |  |  |  |  |
| C All Other Programs and Coursework  Institution :  Award Title :  Provided by your college/university on the Student Application Information Sheet Program :  Major :  Provided by your college/university on the Student Application Information Sheet Date Degree Received:  Date Degree Received:  Da | Approved New York Teacher Certification Programs: Select this radio button If you completed a program at a New York State institution of higher education that leads to a recommendation for a teaching certificate. Contact the certification office at your college/university for a Student Application Information Sheet containing the necessary information regarding award title (degree awarded), program code and title, and major field of study to complete this portion of the application. |                                                                                                    |  |  |  |  |
| "Institution :     SUNY STONY BROOK       Award Title :     ADVANCED CERTIFICATE       Provided by your college/university on the Student Application Information Sheet     ADVANCED CERTIFICATE       Provided by your college/university on the Student Application Information Sheet     School Leadership       Provided by your college/university on the Student Application Information Sheet     School Leadership       Provided by your college/university on the Student Application Information Sheet     School Leadership       Provided by your college/university on the Student Application Information Sheet     School Leadership       Provided by rour college/university on the Student Application Information Sheet     School Leadership       Provided From :     09/01/2004     (mm/dd/yyy) If you do not know the exact dates of attendance, please enter the first day of the month.       Attended To :     09/01/2007     (mm/dd/yyy) If you do not know the exact dates of attendance, please enter the first day of the month.       Yumber of Credits :     36                                                                                                    | ther Programs and Coursework                                                                                                    |                                                                                                    |  |  |  |  |
| Award Title :       ADVANCED CERTIFICATE         Provided by your college/university on the Student Application Information Sheet       Istematic Student Application Information Sheet         Provided by your college/university on the Student Application Information Sheet       Istematic School Leadership         Provided by your college/university on the Student Application Information Sheet       School Leadership         Provided by your college/university on the Student Application Information Sheet       School Leadership         Date Degree Received:       09/01/2007       (mm/dd/yyy)         'Attended From :       09/01/2004       (mm/dd/yyy) I you do not know the exact dates of attendance, please enter the first day of the month.         'Attended To :       09/01/2007       (mm/dd/yyy) I you do not know the exact dates of attendance, please enter the first day of the month.         Yumber of Credits :       36                                                                                                    | lion :                                                                                                    | SUNY STONY BROOK                                                                                                   |  |  |  |  |
| Program :       31598 - EDUCATIONAL LEADERSHIP         Provided by your college/university on the Student Application Information Sheet       School Leadership         Wajor :       08/17/2007         Provided by your college/university on the Student Application Information Sheet       08/17/2007         Value Degree Received:       09/01/2004         Value of From :       09/01/2004         Value of To :       08/01/2007         Value of Credits :       36                                                                                                    | Title :<br>d by your college/university on the Student Application Information Sheet                                                                                                    | ADVANCED CERTIFICATE                                                                                               |  |  |  |  |
| "Major :<br>Provided by your college/university on the Student Application Information Sheet     School Leadership       Date Degree Received:     08/17/2007] Im (mm/dd/yyy)       'Attended From :     09/01/2004 Im (mm/dd/yyy)       'Attended To :     08/01/2007 Im (mm/dd/yyy)       'Attended To :     08/01/2007 Im (mm/dd/yyy)       'Wator of Credits :     36                                                                                                    | m :<br>d by your college/university on the Student Application Information Sheet                                                                                                    | 31598 - EDUCATIONAL LEADERSHIP                                                                                     |  |  |  |  |
| Date Degree Received:     08/17/2007     Imm/dd/yyyy)       'Attended From :     09/01/2004     Imm/dd/yyyy) if you do not know the exact dates of attendance, please enter the first day of the month.       'Attended To :     08/01/2007     Imm/dd/yyy) if you do not know the exact dates of attendance, please enter the first day of the month.       'Attended To :     08/01/2007     Imm/dd/yyy) if you do not know the exact dates of attendance, please enter the first day of the month.       'Yumber of Credits :     36                                                                                                    | :<br>d by your college/university on the Student Application Information Sheet                                                                                                    | School Leadership                                                                                                  |  |  |  |  |
| *Attended From :       09/01/2004       (mm/dd/yyyy) If you do not know the exact dates of attendance, please enter the first day of the month.         *Attended To :       09/01/2007       (mm/dd/yyy) If you do not know the exact dates of attendance, please enter the first day of the month.         Yumber of Credits :       36                                                                                                    | egree Received:                                                                                                    | 08/17/2007 (mm/dd/yyyy)                                                                                            |  |  |  |  |
| *Attended To :     08/01/2007     Image: mark the start dates of attendance, please enter the first day of the month.       Number of Credits :     36                                                                                                    | led From :                                                                                                    | 09/01/2004 (mm/dd/yyyy) If you do not know the exact dates of attendance, please enter the first day of the month. |  |  |  |  |
| Number of Credits : 36                                                                                                    | ied To :                                                                                                    | 08/01/2007 (mm/dd/yyyy) If you do not know the exact dates of attendance, please enter the first day of the month. |  |  |  |  |
|                                                                                                    | r of Credits :                                                                                                    | 36                                                                                                    |  |  |  |  |
|                                                                                                    |                                                                                                    |                                                                                                    |  |  |  |  |
| Discussions 🔨 🎲 🞲 🥲 🥲 🦅 🗶 Discussions not available on https://eservices.nysed.gov/                                                                                                    | sions 🔨 🎲 🞲 🗐 🥲 🦅 🔛 🔛 Korssions not available on https://ese                                                                                                    | rvices.nysed.gov/                                                                                                  |  |  |  |  |
| Done                                                                                                    |                                                                                                    | 📄 📄 🔮 Internet                                                                                                    |  |  |  |  |

8. Click on the "Add" (gray) button on the right. You will see your current Stony Brook Program listed at the bottom of the web-page. It will look similar to the following:

|   | College/University | Location | Award<br>Title/Degree | Major             | From       | То         | Date Degree<br>Received |
|---|--------------------|----------|-----------------------|-------------------|------------|------------|-------------------------|
| 0 | SUNY STONY BROOK   | NY       | ADV CRT               | School Leadership | 09/01/2004 | 08/17/2007 | 08/17/2007              |

9. Scroll back up to the top of the web-page. This time, you will want to select the dot to the left of the following statement:

### ۲

## All Other Programs and Coursework

Enter the Education information for all of the college/university programs that you completed *prior* to Stony Brook University's Educational Leadership Program. Click on the gray "Add" button on the right after adding each school/program you attended. Make sure the "All other programs and coursework" dot is selected at the top of the web-page when doing so.

- 10. When finished entering all other college/university programs and coursework, click on "Done" (gray button) on the lower right of the web-page.
- 11. Click on "Edit Employment History". Enter your employment history. Click on the gray "Add" button on the lower left after each entry. When you are finished, click on the gray "Done" button on the lower right.
- 12. Click on the "Next" button on the lower right.
- 13. To first add the School Building Leader (SBL) Certification, select the following from the pull-down menus:
  - a. "Area of Interest" select "Administration and Pupil Personnel Services";
  - b. "Subject Area" select "School Administration and Supervision";
  - c. "Grade Level" select "All Grades";
  - d. "Title" select "School Building Leader";
  - e. "Type of Certificate" select "Initial." (see below)

| 🎒 Select Certifica                      | te(s) - Microsoft Internet Explorer                                                             |                       |                         |                    |                     | _ & ×             |  |  |
|-----------------------------------------|-------------------------------------------------------------------------------------------------|-----------------------|-------------------------|--------------------|---------------------|-------------------|--|--|
| File Edit View Favorites Tools Help 🛛 🥂 |                                                                                                 |                       |                         |                    |                     |                   |  |  |
| 🕞 Back 🔹 🕥                              | 😋 Back 🔹 🕥 🗸 📓 🏠 🔎 Search 🤺 Favorites 🤣 😥 - 😓 📓 - 📴 🎇 🖓                                         |                       |                         |                    |                     |                   |  |  |
| Address 🙆 https:/                       | //eservices.nysed.gov/teach/teachext/OnlineSelect                                               | tCert.do              |                         |                    |                     | 💌 🄁 Go 🛛 Links 🌺  |  |  |
|                                         | New Certificates and Applications                                                               |                       |                         |                    |                     |                   |  |  |
|                                         | Select your Certificate Title                                                                   |                       |                         |                    |                     |                   |  |  |
|                                         | Select your Area of Interest :                                                                  | Administration and P  | upil Personnel Services | •                  |                     |                   |  |  |
|                                         | Select your Subject Area :                                                                      | School Administration | n and Supervision 💌     |                    |                     |                   |  |  |
|                                         | Select the Grade Level :                                                                        | Pre K-12 - All Grades | •                       |                    |                     |                   |  |  |
|                                         | Select the Title :                                                                              | School Building Lead  | er 🔽                    |                    |                     |                   |  |  |
|                                         | Select your Certificate Type                                                                    |                       |                         |                    |                     |                   |  |  |
|                                         | Select the Type of Certificate :                                                                | Initial Certificate   | <b>•</b>                |                    |                     |                   |  |  |
|                                         | Please make your selections and then click the "Add" button                                     |                       |                         |                    |                     |                   |  |  |
|                                         | Certificates in this Application                                                                |                       |                         |                    |                     |                   |  |  |
|                                         | Area of Interest                                                                                | Title                 | Certifica               | ite Type           | Pathway             |                   |  |  |
|                                         |                                                                                                 |                       |                         |                    |                     |                   |  |  |
|                                         | Click the "Edit Path" button to change                                                          | e the pathway under w | hich you wish to be e   | valuated           |                     |                   |  |  |
|                                         | Certificates and Applications on File                                                           |                       |                         |                    |                     |                   |  |  |
| Effective Date                          |                                                                                                 |                       |                         |                    |                     |                   |  |  |
|                                         | Certificate                                                                                     | Date Applied          | Date Issued             | Date               | Expires             | Status            |  |  |
|                                         |                                                                                                 |                       |                         |                    | Previous            | Cancel Next       |  |  |
|                                         |                                                                                                 |                       |                         |                    |                     |                   |  |  |
| × Discussions •                         | × Discussions • 📆 📴 🗒 🖞 👘 🔛 🖉 Na La 🖉 Discussions not available on https://eservices.nysed.gov/ |                       |                         |                    |                     |                   |  |  |
| 🙆 Done                                  | 🙆 Done                                                                                          |                       |                         |                    |                     |                   |  |  |
| 🏄 Start 🛛 🕹 🍯                           | 🖲 📴 💽 💽 🜆 🔛 📑 🚱 Mail - I                                                                        | Inbox 🛛 🕡 2 Microsoft | 🔹 🥶 2 Internet 🗸 🄇      | 🕹 2 Firefox 🔹 🔁 ED | L Process 📃 🔂 FERP/ | A FOR « 🔗 3:48 PM |  |  |

- 14. Click on "Add" on the right (grey button).
- 15. You will be taken to a new page that asks for your program code, enter: 31598 and click submit.

| submit.                                                                                                    |                              |
|----------------------------------------------------------------------------------------------------|------------------------------|
| 🚈 Teach System - Nicrosoft Internet Explorer                                                                                                    | _ 8 ×                        |
| File Edit View Favorites Tools Help                                                                                                    | A                            |
| 😋 Back 🔹 🛞 🖌 📓 🏠 🔎 Search 🥋 Favorites 🚱 🔗 🖕 📓 🖬 🖉 🛄 🖓                                                                                                    |                              |
| Address 🗃 https://eservices.nysed.gov/teach/teachext/OnlineSelectCert.do                                                                                                    | Go Links »                   |
| NEW YORK STATE EDUCATION DEPARTMENT                                                                                                    | A                            |
| Inspire Have you completed, or are you enrolled in, an <u>Approved Teacher Preparation Program</u> at a New York State College or University?<br>Have you completed, or are you enrolled in, an <u>Approved Teacher Preparation Program</u> at a New York State College or University?<br>If so, please enter the program code found on the Student Application Information Sheet provided to you by your college/university?<br>Notivate<br>Enter Program Code: <u>31598</u> | sity, which<br>rsity. If you |
| Shape<br>Influence Influence No, I have not completed, nor am I enrolled in, An Approved Teacher Preparation Program at a New York<br>State College or University. Cappel                                                                                                    | Next                         |
| TEACH                                                                                                    |                              |
|                                                                                                    |                              |
|                                                                                                    |                              |
|                                                                                                    |                              |
|                                                                                                    | -                            |
| 🗙 Discussions 🔹 🎁 🗑 🗐 🧐 🗐 👔 🔛 🖉 Discussions not available on https://eservices.nysed.gov/                                                                                                    | 0                            |
| 🙆 🕲 Internet                                                                                                    |                              |
| 🦹 Start 😻 🥭 📑 🕝 💽 🕞 👘 👘 😡 Mail - Inbox - IB 🖗 Press Release Te 🕅 FERPA FORM PA 🙋 2 Internet Ex 😻 Priefox 🔹 🗸                                                                                                    | × 🄗 3:46 PM                  |

16. This will take you to a new page; select the SBL Program that is shown.

| Be Be yew Higtory Boderwarks Jod geb                                                                                                    | 😻 Teach System - Moz                          | illa Firefox                                 | ( <sup>1</sup>                                                                                                   | ,                                                   |                                                                                                   | - 0 -                                                                  |                                                                                                    |                                              |                                                               | _ 8 ×                 |
|----------------------------------------------------------------------------------------------------|-----------------------------------------------|----------------------------------------------|----------------------------------------------------------------------------------------------------|-----------------------------------------------------|---------------------------------------------------------------------------------------------------|------------------------------------------------------------------------|----------------------------------------------------------------------------------------------------|----------------------------------------------|---------------------------------------------------------------|-----------------------|
| Image: Control of the second of the program code found on the Student Application Information Sheet provided to you by your college/university.       Image: Control of the second of the student Application Information Sheet provided to you by your college/university.         Image: Control of the second of the student Application Information Sheet program title       Teach Title         Image: Control of the second of the student Application Information Sheet provided to you by your college/university.       If the second of the student Application Information Sheet provided to you by your college/university.         Image: Control of the second of the student Application Information Sheet provided to you by your college/university.       If you have not completed, nor am lenrolled in, an Approved Teacher Preparation Program title       TEACH Title         Shape: More the information Sheet provided to you by your college/university.       If you have not completed, nor am lenrolled in, an Approved Teacher Preparation Program at a New York State College or University.       If you have not completed, nor am lenrolled in, an Approved Teacher Preparation Program at a New York State College or University.         More the instruction of the college or University.       If you have not completed, nor am lenrolled in, An Approved Teacher Preparation Program at a New York State College or University.       If you have not completed, nor am lenrolled in, An Approved Teacher Preparation Program at a New York State College or University.         Instruction of the college or University.       Instruction of the college or University.       If you have not completed, nor am lenrolled in, An Approved Teacher Preparation Program at a New York | <u>File E</u> dit <u>V</u> iew Hi <u>s</u> to | ory <u>B</u> ookm                            | narks <u>T</u> ools <u>H</u> elp                                                                                 |                                                     |                                                                                                   |                                                                        |                                                                                                    |                                              |                                                               |                       |
| Most Visitel Search New York's St. Home Page New York State Educ New York State Educ AdMCO of Hidswile, NY - Ho Teach System                                                                                                    | 🔇 🔊 - C 🔇                                     | K 🏠                                          | https://eservices.nysed.                                                                                         | gov/teach/t                                         | eachext/EvalPathDet.do                                                                            |                                                                        |                                                                                                    | ☆ •                                          | Google                                                        | P                     |
| Story Brook University       Teach System       Teach System       Image: Control of Professional D       Teach System       Image: Control of Professional D       Teach System       Teach System       Image: Control of Professional D       Image: Control of Professional D       I                                                                                                    | 🔎 Most Visited 📄 Sear                         | ch New Yorl                                  | k's St 🎦 Home Page 🎇 Ne                                                                                          | ew York Sta                                         | e Educ 🎬 Certificatio                                                                             | n Page 💈 Go                                                            | ogle 📄 PeopleSoft 8 Sign-ir                                                                           | Toda                                         | y's New York Ne                                               | **                    |
| INEW YORK STATE EDUCATION DEPARTMENT<br>Office of Teaching Initiatives       TEACH Home! Search Certification Requirements   Loadd         Inspire<br>Notivate<br>Shape<br>Influence<br>TEACH       Have you completed, or are you enrolled in, an Approved Teacher Preparation Program at a New York State College or University, which<br>is o, please enter the program code found on the Student Application Information Sheet provided to you by your college/university. If you<br>have not received a Student Application Information Sheet provided to you by your college/university. If you<br>have not received a Student Application Information Sheet provided to you by your college/university. If you<br>have not received a Student Application Information Sheet, please contact your College or University.         Notivate<br>Shape<br>Influence<br>TEACH       Enter Program Code: 31598<br>Institution Award Title Program Title TEACH Title<br>Select Institution Advance D CERTIFICATE EDUCATIONAL LEADERSHIP School Building Leader - Initial Certificate         Influence<br>TEACH       No. I have not completed, nor am I enrolled in, An Approved Teacher Preparation Program at a New York State<br>College or University.                                                                                                    | Stony Brook Universit                         | ty 🛛                                         | 3 Of the School of Profession                                                                                    | al D 🗵                                              | BBC NEWS   America                                                                                | s 🛛                                                                    | AAMCO of Hicksville, NY                                                                               | - Ho 🗵                                       | Teach System                                                  | - 🛛                   |
| Inspire       All you completed, or are you enrolled in, an Approved Teacher Preparation Program at a New York State College or University, which leads to the issuance of a New York State certificate based upon the recommendation of the college/university.         Inspire       Iso, please enter the program code found on the Student Application Information Sheet, please contact your College or University.         Inspire       Iso, please enter the program Code:       31598         Select       Institution       Award Title       Program Title       TEACH Title         SUNY STONY BROOK       ADVANCED CERTIFICATE       EDUCATIONAL LEADERSHIP       School Building Leader - Initial Certificate         Influence       Iso, I have not completed, nor am I enrolled in, An Approved Teacher Preparation Program at a New York State       Next         Influence       Iso, I have not completed, nor am I enrolled in, An Approved Teacher Preparation Program at a New York State       Next                                                                                                    | NEW YORK STATE EDUCA                          | ation depar<br>ing Initia                    | TMENT TE                                                                                                    | ACH Hom                                             | e Search Certification                                                                            | Requirements                                                           | Logout                                                                                                |                                              |                                                               |                       |
| Shape       Select       Instituion       Award Title       Program Title       TEACH Title         Image: Support of the program Title       Support of the program Title       TEACH Title       Support of the program Title       TEACH Title         Image: Support of the program Title       Support of the program Title       TEACH Title       Support of the program Title       TEACH Title         Image: Support of the program Title       Support of the program Title       EDUCATIONAL LEADERSHIP       School Building Leader - Initial Certificate         Image: Image: Support of the program Title       No, I have not completed, nor am I enrolled in, An Approved Teacher Preparation Program at a New York State       Image: Support of the program Title       Image: Support of the program Title         TEACH       Image: Support of the program Title       Image: Support of the program Title       Image: Support of the program Title       Image: Support of the program Title         Image: Image: Image: Image: Image: Support of the program Title       Image: Image: Image: Image: Teacher Preparation Program Title       Image: Image: Image: Teacher Program Title       Image: Image: Image: Teacher Program Title         Image: Image:                                                                                                    | Inspire<br>Motivate                           | Have yo<br>leads to<br>lf so, ple<br>have no | bu completed, or are you e<br>the issuance of a New Yo<br>ease enter the program co<br>t received a Student Appl | enrolled in<br>ork State<br>ode found<br>ication In | n, an <u>Approved Tea</u><br>certificate based up<br>I on the Student App<br>formation Sheet, ple | cher Preparion<br>on the <u>recor</u><br>plication Info<br>ase contact | ation Program at a New<br>mmendation of the colle<br>rmation Sheet provideo<br>your College or Univer | York Sta<br>ge/univer<br>I to you b<br>sity. | te College or University<br>sity?<br>y your college/universit | /, which<br>y. If you |
| Shape       SUNY STONY BROOK       ADVANCED CERTIFICATE       EDUCATIONAL LEADERSHIP       School Building Leader - Initial Certificate         Influence       No, I have not completed, nor am I enrolled in, An Approved Teacher Preparation Program at a New York State       Previous       Cancel       Next                                                                                                    |                                               | Select                                       | Instituion                                                                                                    |                                                     | Award Title                                                                                       |                                                                        | Program Title                                                                                         |                                              |                                                               |                       |
| Influence     Influence     TEACH                                                                                                    | Shape                                         | IC S                                         | SUNY STONY BROOK                                                                                                 | ADVAN                                               | CED CERTIFICATE                                                                                   | EDUCATIO                                                               | VAL LEADERSHIP                                                                                        | School E                                     | Building Leader - Initial Ce                                  | rtificate             |
|                                                                                                    | Influence                                     | □ No,<br>College                             | I have not completed, nor<br>or University.                                                                      | am I enr                                            | olled in, An Approve                                                                              | d Teacher F                                                            | Preparation Program at                                                                                | a New Yo                                     | Previous Cancel                                               | Nevt                  |
|                                                                                                    | TEACH                                         |                                              |                                                                                                    |                                                     |                                                                                                   |                                                                        |                                                                                                    |                                              |                                                               |                       |
|                                                                                                    |                                               |                                              |                                                                                                    |                                                     |                                                                                                   |                                                                        |                                                                                                    |                                              |                                                               |                       |
|                                                                                                    |                                               |                                              |                                                                                                    |                                                     |                                                                                                   |                                                                        |                                                                                                    |                                              |                                                               |                       |
|                                                                                                    |                                               |                                              |                                                                                                    |                                                     |                                                                                                   |                                                                        |                                                                                                    |                                              |                                                               |                       |
|                                                                                                    |                                               |                                              |                                                                                                    |                                                     |                                                                                                   |                                                                        |                                                                                                    |                                              |                                                               |                       |

2 start 9 2 2 Calculator 2 EDL Process 2 FERPA FOR... C EDL Process 2 FERPA FOR... C EDL Process 2 FERPA FOR... C Click on "Next" on the lower right.

Done

- 18. You will need to repeat the process for each license application:
  - a. Next to "Area of Interest" select "Administration and Pupil Personnel Services";
  - b. "Subject Area" select "School Administration and Supervision";
  - c. "Grade Level" select "All Grades";
  - d. "Title" select "School District Leader";
  - e. "Type of Certificate" select "Professional."
  - f. Click Add; then click Next.

eservices.nysed.gov 🧯

| 🥙 Select Certifica | te(s) - Mi                                    | icrosoft Internet Explorer                        |                                         |                                  |                                                     | _ 8 ×          |  |  |
|--------------------|-----------------------------------------------|---------------------------------------------------|-----------------------------------------|----------------------------------|-----------------------------------------------------|----------------|--|--|
| File Edit View     | File Edit View Favorites Tools Help  🎥        |                                                   |                                         |                                  |                                                     |                |  |  |
| G Back 🔹 🕥         | 😋 Back 🔹 🛞 🗸 🔎 Search 🧙 Favorites 🤣 🔗 🛬 📓 🛛 🔁 |                                                   |                                         |                                  |                                                     |                |  |  |
| Address 🙋 https:/  | /eservices.                                   | nysed.gov/teach/teachext/OnlineSelectCe           | ert.do                                  |                                  | <b>•</b>                                            | 🔁 Go 🛛 Links » |  |  |
|                    | After ye                                      | ou are directed back to this page                 | e you may repeat the process            | to select and apply for addition | al certificates.                                    | <b></b>        |  |  |
|                    | New Certificates and Applications             |                                                   |                                         |                                  |                                                     |                |  |  |
|                    | Selec                                         | t your Certificate Title                          |                                         |                                  |                                                     |                |  |  |
|                    | Select                                        | your Area of Interest :                           | Administration and Pupil Perso          | nnel Services                    |                                                     |                |  |  |
|                    | Select                                        | your Subject Area :                               | School Administration and Sup           | ervision 💌                       |                                                     |                |  |  |
|                    | Select                                        | the Grade Level :                                 | Pre K-12 - All Grades 💌                 |                                  |                                                     |                |  |  |
|                    | Select                                        | the Title :                                       | School District Leader                  |                                  |                                                     |                |  |  |
|                    | Select                                        | t your Certificate Type                           |                                         |                                  |                                                     |                |  |  |
|                    | Select                                        | the Type of Certificate :                         | Professional Certificate 💌              |                                  |                                                     |                |  |  |
|                    | Please                                        | make your selections and then                     | click the "Add" button                  |                                  |                                                     | Add            |  |  |
|                    | Certific                                      | cates in this Application                         |                                         |                                  |                                                     |                |  |  |
|                    |                                               | Area of Interest                                  | Title                                   | Certificate Type                 | Pathway                                             |                |  |  |
|                    | o                                             | Administration and<br>Pupil Personnel<br>Services | School Building<br>Leader               | Initial Certificate              | Pathway: Approved<br>Teacher Preparation<br>Program |                |  |  |
|                    |                                               |                                                   |                                         |                                  | Remove                                              | Edit Path      |  |  |
|                    | Click th                                      | ne "Edit Path" button to change t                 | he pathway under which you              | vish to be evaluated             |                                                     |                |  |  |
|                    |                                               |                                                   |                                         |                                  |                                                     | _              |  |  |
| X Discussions •    | *                                             |                                                   | at available on https://eservices.pvsed | .gov/                            |                                                     | <u> </u>       |  |  |
| Closed bolonia     |                                               |                                                   |                                         |                                  | 🔒 🙆 Inte                                            | rnet           |  |  |
| 🐮 Start 🛛 🚳 👩      | s 🗉 🕑                                         | 🕑 📧 🕡 🔤 🔛 🖂                                       | ox 🛛 🕡 2 Microsof 🗸 🧾 2 Int             | ernet 🗸 🧐 2 Firefox 🛛 🖌 🗁 EDI    | Process                                             | « 🍡 🄗 3:50 PM  |  |  |

19. You will be asked to enter the program code again, please enter the 31598 number for the second time. Then, click submit:

| 😻 Teach System - Moz                      | illa Firefox                                                                                                    |                                                                                                    |                                                                                                    |                                                                                                    |                                                                                                    | _ 8 ×         |  |  |
|-------------------------------------------|----------------------------------------------------------------------------------------------------|----------------------------------------------------------------------------------------------------|----------------------------------------------------------------------------------------------------|----------------------------------------------------------------------------------------------------|----------------------------------------------------------------------------------------------------|---------------|--|--|
| Ele Edit Yew Higtory Bookmarks Tools Help |                                                                                                    |                                                                                                    |                                                                                                    |                                                                                                    |                                                                                                    |               |  |  |
| 🔇 🔊 - C 🔾                                 | 🔇 🚬 C 🗶 🏠 📄 https://eservices.nysed.gov/teach/teachext/EvalPathDet.do                                                                   |                                                                                                    |                                                                                                    |                                                                                                    |                                                                                                    |               |  |  |
| 🔎 Most Visited 📄 Sear                     | ch New York's                                                                                                    | St Not Home Page New                                                                                         | v York State Educ 🎬 Certificatio                                                                                                   | n Page 💈 Google 📄 PeopleSoft 8 Sign-i                                                                                                    | n 💯 Today's New York Ne                                                                                      | **            |  |  |
| Stony Brook Universit                     | 🚫 Stony Brook University 🛛 🔇 The School of Professional D 🛛 💷 BBC NEWS   Americas 🔍 🗋 AAMCO of Hicksville, NY - Ho 🕄 🗋 Teach System 🔂 💽 |                                                                                                    |                                                                                                    |                                                                                                    |                                                                                                    |               |  |  |
| NEW YORK STATE EDUCA                      | NEW YORK STATE EDUCATION DEPARTMENT                                                                                                    |                                                                                                    |                                                                                                    |                                                                                                    |                                                                                                    |               |  |  |
| Inspire                                   | Have you o<br>leads to th<br>If so, pleas<br>have not r                                                                                 | completed, or are you er<br>le issuance of a New Yor<br>se enter the program coo<br>eceived a Student Applic | nrolled in, an <u>Approved Teac</u><br>k State certificate based up<br>de found on the Student App<br>ation Information Sheet, ple | cher Preparation Program at a New<br>on the <u>recommendation</u> of the coll<br>blication Information Sheet provide<br>ase contact your College or Unive | w York State College or University, w<br>ege/university?<br>d to you by your college/university. I<br>rsity. | hich<br>f you |  |  |
| Motivate                                  | Enter Prog                                                                                                    | gram Code: 31598                                                                                             | Submit                                                                                                    |                                                                                                    |                                                                                                    |               |  |  |
|                                           | Select                                                                                                    | Instituion                                                                                                   | Award Title                                                                                                    | Program Title                                                                                                    | TEACH Title                                                                                                  |               |  |  |
| Shape 200                                 | 💽 SU                                                                                                    | NY STONY BROOK                                                                                               | ADVANCED CERTIFICATE                                                                                                    | EDUCATIONAL LEADERSHIP                                                                                                    | School Building Leader - Initial Certifi                                                                     | cate          |  |  |
|                                           | Influence                                                                                                    |                                                                                                    |                                                                                                    |                                                                                                    |                                                                                                    |               |  |  |
| TEACH                                     |                                                                                                    |                                                                                                    |                                                                                                    |                                                                                                    | Previous Cancel                                                                                              | Next          |  |  |
|                                           |                                                                                                    |                                                                                                    |                                                                                                    |                                                                                                    |                                                                                                    |               |  |  |
|                                           |                                                                                                    |                                                                                                    |                                                                                                    |                                                                                                    |                                                                                                    |               |  |  |

🏄 Start 🛛 🗐 🧭 🔄 😰 💿 🗟 🚾 🖉 閿 🗑 Teach Sys... 🔛 Mail - Inbox... 📓 Calculator 🖉 Employee-f... 🗁 EDL Process 🖉 FERPA FOR... 🛛 « 🤉 🎭 🕉 10:01 AM

20. You will now select the SDL certificate you are applying for and click next:

Done

eservices.nysed.gov 🔒

| 🗿 Teach System - Microsoft Internet Explorer                                                                                                    |                                                   |                                                                                                    |                                                                                                    |                                                                                                    |                                                                                               |                           |               |  |
|----------------------------------------------------------------------------------------------------|---------------------------------------------------|----------------------------------------------------------------------------------------------------|----------------------------------------------------------------------------------------------------|----------------------------------------------------------------------------------------------------|-----------------------------------------------------------------------------------------------|---------------------------|---------------|--|
| File Edit View Favorites Tools Help                                                                                                    |                                                   |                                                                                                    |                                                                                                    |                                                                                                    |                                                                                               |                           |               |  |
| 🕞 Back 🝷 💮 👻 🕨                                                                                                    | 🚱 Back 👻 🖉 🐔 🔎 Search 🥂 Favorites 🚱 🔗 - 🌭 🖻 🗸 📙 🌋 |                                                                                                    |                                                                                                    |                                                                                                    |                                                                                               |                           |               |  |
| Address 🙋 https://eserv                                                                                                    | ices.nyse                                         | d.gov/teach/teachext/EvalPathDet                                                                                                    | do                                                                                                    |                                                                                                    | •                                                                                             | → Go                      | Links »       |  |
| NEW YORK STATE EDUCATION DE-PARTMENT TEACH Home  Search Certification Requirements   Logout                                                                                                    |                                                   |                                                                                                    |                                                                                                    |                                                                                                    |                                                                                               |                           |               |  |
| Inspire<br>Motivate                                                                                                    | Have y<br>leads t<br>If so, p<br>have r           | you completed, or are you e<br>to the issuance of a New Yo<br>please enter the program co<br>not received a Student Appl<br>Program Code: 31598 | nrolled in, an <u>Approved Tea</u><br>rk State certificate based u<br>de found on the Student Ap<br>cation Information Sheet, pl | acher Preparation Program at a Ne<br>pon the <u>recommendation</u> of the col<br>oplication Information Sheet provide<br>ease contact your College or Unive | w York State College or Univ<br>lege/university?<br>ed to you by your college/univ<br>ersity. | ersity, wl<br>versity. If | hich<br>' you |  |
|                                                                                                    | Select                                            | Instituion                                                                                                    | Award Title                                                                                                    | Program Title                                                                                                    | TEACH Title                                                                                   |                           |               |  |
| Shape                                                                                                    | œ                                                 | SUNY STONY BROOK                                                                                                    | ADVANCED CERTIFICATE                                                                                                    | EDUCATIONAL LEADERSHIP                                                                                                    | School District Leader - Profes                                                               | sional                    |               |  |
| Influence     TEACH     Cancel     No, I have not completed, nor am I enrolled in, An Approved Teacher Preparation Program at a New York     state College or University.     Previous     Cancel     Next |                                                   |                                                                                                    |                                                                                                    |                                                                                                    |                                                                                               |                           |               |  |
|                                                                                                    |                                                   |                                                                                                    |                                                                                                    |                                                                                                    |                                                                                               |                           |               |  |
| × Discussions • 灯                                                                                                    | <u>)</u> 80 5                                     | 🗿 🖅 🐮 🔛 🧭 Discussions i                                                                                                    | not available on https://eservices.ny                                                                                            | /sed.gov/                                                                                                    |                                                                                               |                           | 0             |  |
| ē                                                                                                    |                                                   |                                                                                                    |                                                                                                    |                                                                                                    | Interr                                                                                        | et                        |               |  |
| 🦺 Start 🛛 🕲 🥭 🔄 🚱 💽 💽 📧 👘 🔛 😡 Mail - Inbox 👘 2 Microsof 🔹 🥭 2 Internet 🖷 🕲 2 Firefox 🔹 🔂 FERPA FOR 🛛 🤹 🏂 FERPA FOR 🖉                                                                                       |                                                   |                                                                                                    |                                                                                                    |                                                                                                    |                                                                                               |                           |               |  |

21. This will take you back to the application page; you should now see both Certificates listed on the web-page. Click next.

| elect Certificate(s) - Microsoft Internet Explorer          |                                 |                                          |                   |                                                     |          |         | _ 8 >      |
|-------------------------------------------------------------|---------------------------------|------------------------------------------|-------------------|-----------------------------------------------------|----------|---------|------------|
| Edit View Favorites Tools Help                              |                                 |                                          |                   |                                                     |          |         | - <b>R</b> |
| Back 🝷 🕥 🖌 😰 🚮 🔎 Search   👷 Favo                            | orites 🚱 🔗 🍑                    | 🖻 - 📒 🏭 🦓                                |                   |                                                     |          |         |            |
| ess 🙋 https://eservices.nysed.gov/teach/teachext/EvalPathDe | et.do                           | () () () () () () () () () () () () () ( |                   |                                                     | •        | → Go    | Links ×    |
| Select your Certificate Title                               |                                 |                                          |                   |                                                     |          |         | 4          |
| Select your Area of Interest :                              | Administration and P            | upil Personnel Services                  | •                 |                                                     |          |         |            |
| Select your Subject Area :                                  | Select                          | •                                        |                   |                                                     |          |         |            |
| Select the Grade Level :                                    | Select 💌                        |                                          |                   |                                                     |          |         |            |
| Select the Title :                                          | Select                          |                                          |                   |                                                     |          |         |            |
| Select your Certificate Type                                |                                 |                                          |                   |                                                     |          |         |            |
| Select the Type of Certificate :                            | Select 💌                        |                                          |                   |                                                     |          |         |            |
| Certificates in this Application                            |                                 |                                          |                   |                                                     |          |         |            |
|                                                             |                                 |                                          |                   |                                                     |          |         |            |
| Area of Interest                                            | Title                           | Certificat                               | tе Туре           | Pathway                                             |          |         |            |
| Administration and<br>Pupil Personnel<br>Services           | School Building<br>Leader       | Initial Certifi                          | cate              | Pathway: Approved<br>Teacher Preparation<br>Program | n        |         |            |
| Administration and<br>Pupil Personnel<br>Services           | School District<br>Leader       | Professiona<br>Certificate               | I                 | Pathway: Approved<br>Teacher Preparation<br>Program | n        |         |            |
|                                                             |                                 |                                          |                   | R                                                   | emove    | Edit Pe | th         |
|                                                             |                                 |                                          |                   | -                                                   |          |         | -          |
| Click the "Edit Path" button to change                      | e the pathway under w           | hich you wish to be ev                   | aluated           |                                                     |          |         |            |
| Cortificatos and Applications on Filo                       |                                 |                                          |                   |                                                     |          |         |            |
| Certificates and Applications on the                        |                                 |                                          |                   |                                                     |          |         |            |
| Certificate                                                 | Date Applied                    | Date Issued                              | Effective<br>Date | Date<br>Expires                                     | Statu    | ıs      |            |
|                                                             |                                 |                                          |                   | Previous                                            | Cancel   | Nex     | <u> </u>   |
| sions 🕶 🏂 🕃 🗐 🗐 🦅 🔛 🔛 Discussions                           | s not available on https://eser | vices.nysed.gov/                         |                   |                                                     |          |         | Q          |
|                                                             |                                 |                                          |                   |                                                     | 🔮 Intern | et      |            |
| t 😼 🥌 📓 🕑 💽 📧 🕡 🔛 😡 Mail -                                  | Inbox 🛛 🕡 2 Microsof            | 🛛 🧉 2 Internet 🖌 🕹                       | 2 Firefox 🛛 🚽 🚞 E | DL Process 🛛 🔁 FERPA FO                             | DR   «   | Ng 🔗 🛛  | 3:52 PM    |

22. You will be asked to have your application evaluated by the State Education Department

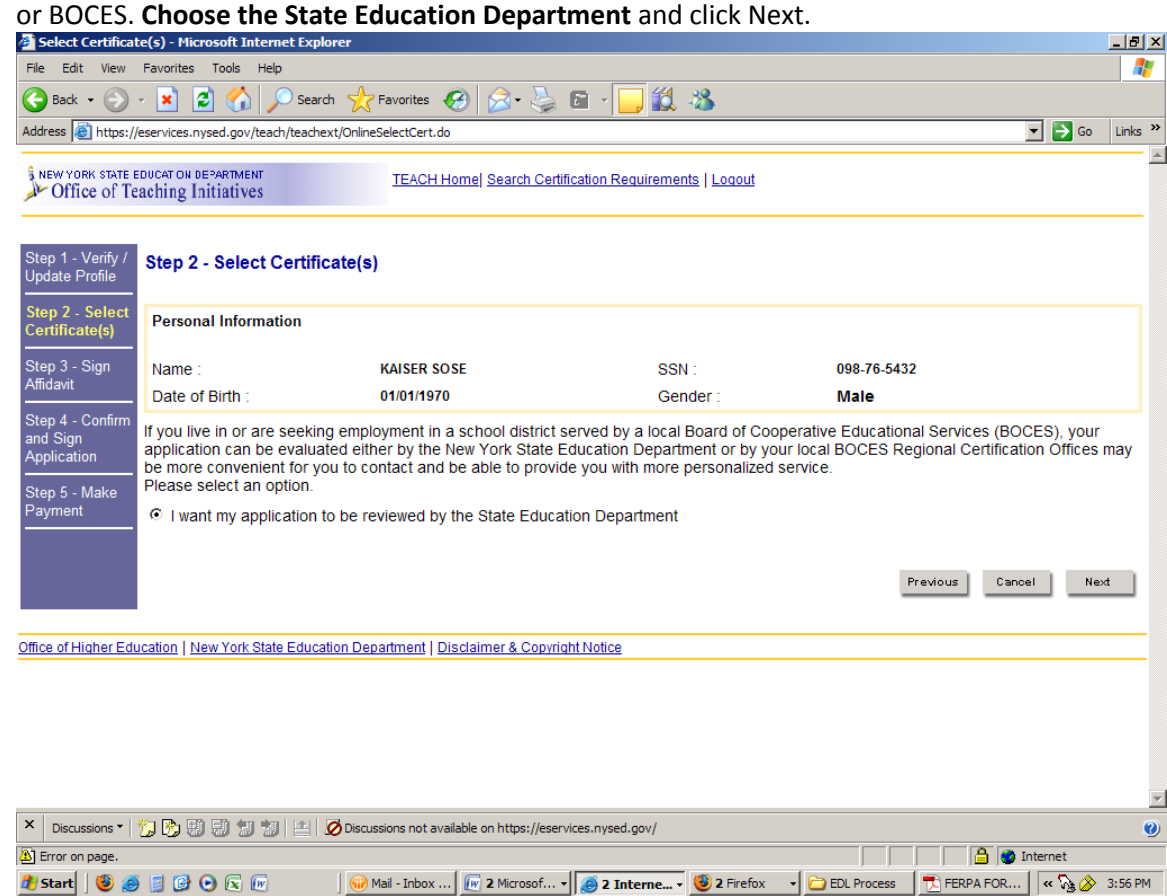

23. Continue on to the Sign Affidavit page; and then to the Confirm and Sign Application Page where you will see the TWO certificates you have applied for and the total cost of your application:

| your appir                                                                                                    | cation.                                                                                                    |                     |                             |             |                         |               |                  |               |         |
|----------------------------------------------------------------------------------------------------|----------------------------------------------------------------------------------------------------|---------------------|-----------------------------|-------------|-------------------------|---------------|------------------|---------------|---------|
| 🐸 Confirm and Sig                                                                                                    | n Application - Mozilla Firefo                                                                                                    | ĸ                   |                             |             |                         |               |                  |               | 킨쓰      |
| Eile Edit View                                                                                                    | Higtory Bookmarks Tools                                                                                                    | Help                |                             |             |                         |               |                  |               |         |
| <u> </u>                                                                                                    | 🔇 🔍 C 🗶 🏠 🚺 https://eservices.nysed.gov/teach/teachext/OnlineApplAffidavit.do 🏠 🕂 🔀 Google 🔎                                                                                                    |                     |                             |             |                         |               |                  |               |         |
| 🔎 Most Visited 📄                                                                                                    | Search New York's St 🎦 Hor                                                                                                    | me Page 🔡 New Yor   | k State Educ 🎦 Certificatio | on Page 💈   | Google 📄 PeopleSoft 8 ! | Sign-in 📶 Too | lay's New York N | le            | >>      |
| 🗋 Confirm an 🗵 🜔 The School of Pro   🚥 BBC NEWS   Ame   🙎 Google   🎯 Business News, F   🕐 Chicago breaking   🐮 The New York Ti   🕖 The Boston Globe   • |                                                                                                    |                     |                             |             |                         |               |                  |               |         |
| Je Onice of Te                                                                                                    | aching initiatives                                                                                                    |                     |                             |             |                         |               |                  |               | <b></b> |
| Step 1 - Verify / Step 4 - Confirm and Sign Application                                                                                                 |                                                                                                    |                     |                             |             |                         |               |                  |               |         |
| Step 2 - Select                                                                                                    | Personal Information                                                                                                    |                     |                             |             |                         |               |                  |               |         |
| Certificate(s)                                                                                                    | Name :                                                                                                    | KAISER SO           | DSE                         | SSI         | 4 :                     | 098-76-5432   | 2                |               |         |
| Step 3 - Sign<br>Affidavit                                                                                                    | Date of Birth :                                                                                                    | 01/01/197           | 0                           | Ger         | nder :                  | Male          |                  |               |         |
| Stop 4                                                                                                    | You have applied for th                                                                                                    | e following certifi | cate(s) in this session:    |             |                         |               |                  |               |         |
| Confirm and<br>Sign                                                                                                    | Area of Interest                                                                                                    | Certificate<br>Type | Title                       |             | Application Fee         |               |                  |               |         |
| Application                                                                                                    | Administration and Pupil<br>Personnel Services                                                                                                    | Initial Certificate | School Building Leader      |             | \$50.00 USD             |               |                  |               |         |
| Payment                                                                                                    | Payment Personnel Services Certificate School District Leader \$50.00 USD                                                                                                    |                     |                             |             |                         |               |                  |               |         |
|                                                                                                    | Total: \$100.0 USD                                                                                                    |                     |                             |             |                         |               |                  |               |         |
|                                                                                                    | <ul> <li>Click Previous to change anything in your application.</li> <li>Click Sign Application to submit your application and continue.</li> </ul>                                                                                                    |                     |                             |             |                         |               |                  |               |         |
|                                                                                                    | I hereby certify that all the statements, attestations, information, and data contained in this application are true and accurate. I also<br>understand that the authorized electronic signature (User ID and password) used to submit this application has the same legal validity and<br>enforceability as a written signature. I understand that any deliberate misstatements contained in this application may be grounds for action<br>against me. |                     |                             |             |                         |               |                  |               |         |
| Signed under the penalty of perjury.                                                                                                    |                                                                                                    |                     |                             |             |                         |               |                  |               |         |
| Previous Cancel Sign Application -                                                                                                    |                                                                                                    |                     |                             |             |                         |               |                  |               |         |
|                                                                                                    |                                                                                                    |                     |                             |             |                         |               |                  |               |         |
| Done                                                                                                    | Done eservices.nysed.gov 🧧                                                                                                    |                     |                             |             |                         |               |                  |               |         |
| 🏄 Start   🧶 🥭                                                                                                    | 📓 🚱 🕒 📧 🚾                                                                                                    | 🕘 Confirm and !     | Sign Applica 🛛 🖭 FERPA FC   | RM PACKET F |                         |               |                  | « 🖓 餐 🏈 10:39 | AM (    |

24. Continue following the instructions/answering the questions on the TEACH Online Web page to continue filing for the SBL and SDL Certifications. Print out a copy of all receipts because the site will ask you to submit payment via a credit card.

Complete the forms on the next two pages and submit to the address listed on those forms.

# STONY BROOK UNIVERSITY STATE UNIVERSITY OF NEW YORK

## AUTHORIZATION FOR RELEASE OF EDUCATION RECORDS FOR THE PURPOSE OF NEW YORK STATE ADMINISTRATIVE CERTIFICATION

The Family Educational Rights and Privacy Act of 1974 ("FERPA" or the Buckley Amendment) is a federal law that affords students certain rights with respect to their *education records.* One part of FERPA focuses on confidentiality of education records. School officials (e.g., instructors, administrative and department staff, field placement coordinators and supervisors, and other full-time and part-time university employees) must protect the privacy of education records and shall not disclose personally identifiable information about a student or permit inspection of the student's records without his or her written consent. The student's written signed consent must contain three elements, as described below:

# (1) Specify the records to be released

Examples: course registration and grades; field experience placements; general assessment of performance of student in a course or in a field-based experience; workshop participation for Identification of Child Abuse, School Violence Prevention Training and Dignity for All Students Act (DASA).

(2) Identify the party or class of parties to whom the records should be released Examples: NYSED Office of Teaching Initiatives

# (3) Indicate the reason for the release

Examples: to authorize the University to disclose/release information to a third party as part of an application for certification

<u>TO BE COMPLETED BY THE CANDIDATE/STUDENT</u>: (complete all information, sign and date the form, and deliver it to the Teacher Certification Office, Stony Brook University, 2321 Computer Science Building, Stony Brook, NY 11794-<u>4434</u> (include last 4 digits of zip code) accompanied by a Check or Money Order in the amount of \$90.00 made payable to: Stony Brook University- IFR 900085. Please include your Stony Brook ID number on your Check or Money Order.

| Name of Student | SSN      |
|-----------------|----------|
| Date of Birth   | SOLAR ID |
| E-mail Address  |          |
| Mailing Address |          |
| City/State/Zip  | Phone    |

I AUTHORIZE the TEACHER CERTIFICATION OFFICE at STONY BROOK UNIVERSITY, to disclose my social security number, date of birth, academic transcript, and any other information pertaining specifically to the teacher certification requirements in New York State to the OFFICE OF TEACHING INITIATIVES of the New YORK STATE EDUCATION DEPARTMENT for the purpose of endorsing my application for certification in New York State. This authorization will expire five (5) years from the date below.

I am willing that a photocopy or fax copy of this form be accepted with the same authority as the original.

## Verification of Intent to Apply for an Initial Administrative Certificate

I, \_\_\_\_\_\_ (Last, First Middle), intend to apply for an initial administrative certificate in the following certification area(s).

## **Stony Brook Pathway:**

\_\_\_\_\_\_ Post Master's Advanced Graduate Certificate in Educational Leadership (Dual Certificate Program- SDL and SBL)

Semester/Year of Graduation: \_\_\_\_\_

I attest that all requirements below have been completed. If you did not complete a seminar at Stony Brook, please provide the certificate of completion you received from the agency (unless it is already posted on your TEACH account) otherwise we will presume that you have not completed your seminars and your recommendation will be denied until proof of completion is received.

## (Please circle)

Seminar Completion Child Abuse School Violence DASA

If you have not taken and/or passed both portions of the SDL exam, then the Certification Office will only recommend you for SBL certification. When you do successfully pass the SDL exam and you have received confirmation of your results, please notify this office so that we can recommend you for the SDL license.

Effective May 1, 2014 NYSED requires successful passing scores of both the SBL and EAS exams as requirements for the School Building Leader license.

Effective May 1, 2015 NYSED requires successful passing scores of both the SDL and the EAS exams as requirements for the School District license.

### Contact Information:

School of Professional Development Graduation and Certification Office 2321 Computer Science Building Stony Brook, NY 11794-4434 Tel: 631-632-7055 Fax: 631-982-7311 Email: spd\_graduationandcertification@stonybrook.edu

### Internal Use Only:

Degree Conferral Date: \_\_\_\_\_

SDL Exam Passed: Yes \_\_\_\_\_ No \_\_\_\_\_

| Date Processed: |  |
|-----------------|--|
|                 |  |

1/12/17 RL